**6** データ・設定のリストア(復元)

旧パソコンでバックアップしたTREND-POINTの「データ」と「設定」を、新パソコンのTREND-POINTにリストア(復元)します。

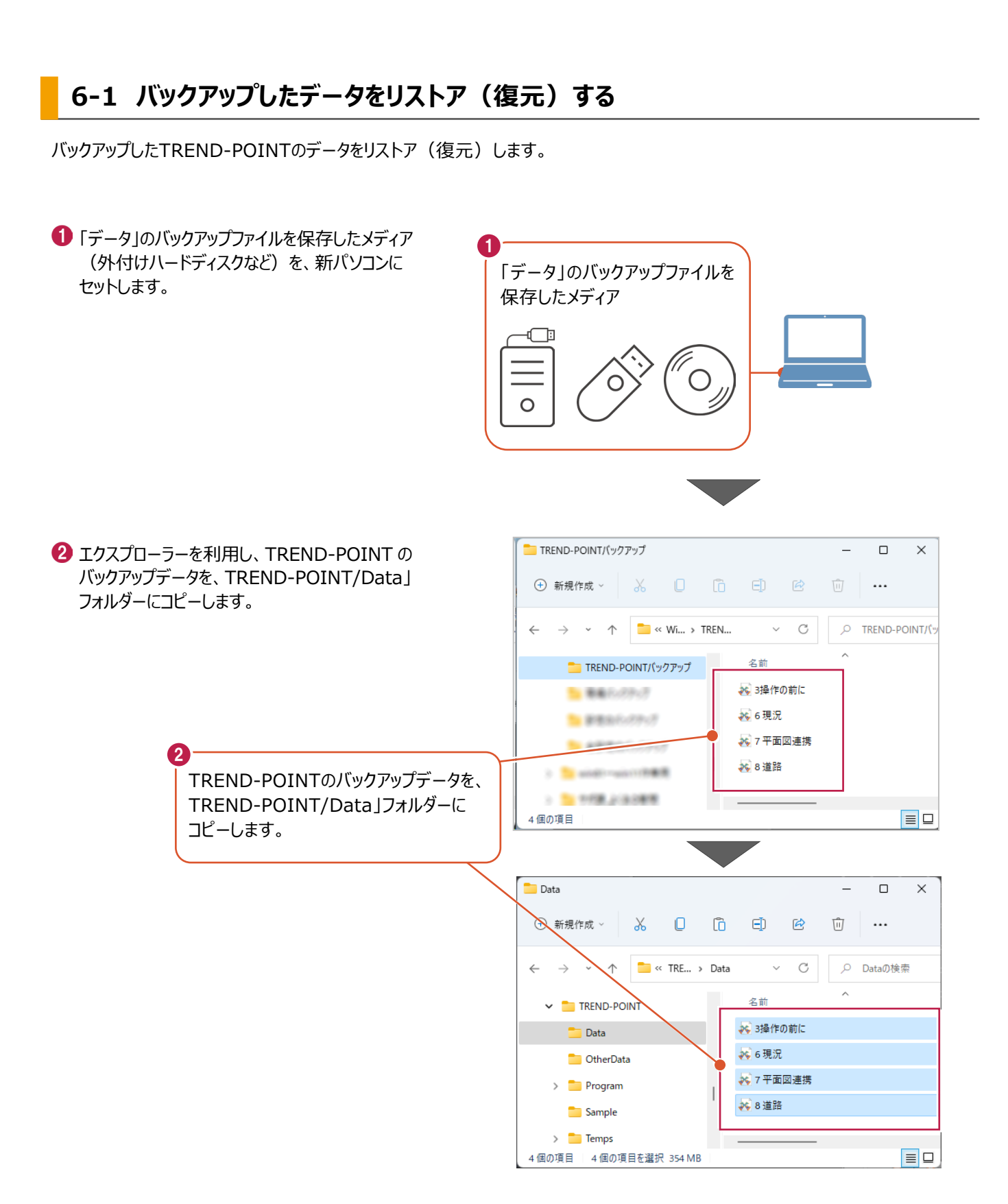

データ・設定のリストア(復元)\_1

バックアップした設定をリストア(復元)する手順です。

①「設定」のバックアップファイルを保存したメディア 1 (外付けハードディスクなど)を、新パソコンに 「設定」のバックアップファイルを セットします。 保存したメディア -0 2 TREND-POINT ボタンー [アプリケーションの設定]をクリックします。 \* 🔍 🗧 💦 プロジェクトの新規作成 プロジェクトを開く 🍋 プロジェクトを上書き保存 🍋 プロジェクトを名前を付けて保存 位置情報付き上空画像出力 ビューアー付きファイルとして保存 🔟 画面キャプチャ 作成者情報 アプリケーションの設定 アプリケーション設定 8 [設定のリストア] をクリックします。 作業フォルダ C:¥FCAPP¥TREND-POINT¥Temps 基本設定 表示色設定 ☑ 高パフォーマンス(利用可能な物理メモリを最大限活用します) **.** LandXML読込み 表示設定 ■ 読込時に三角網の表裏を反転する **A** プロジェクト保存とビューアー出力 スナップ設定 💿 ホーム視点 現在の視点 サムネイルの視点位置 初期化 配置情報を初期化します (3) ? ヘルプ 設定のバックアップ 設定のリストア 確定  $\checkmark$ 

 $\times$ 

参照

X

データ・設定のリストア(復元)\_2

④ 設定のバックアップファイルを選択します。

65 [開く] をクリックします。

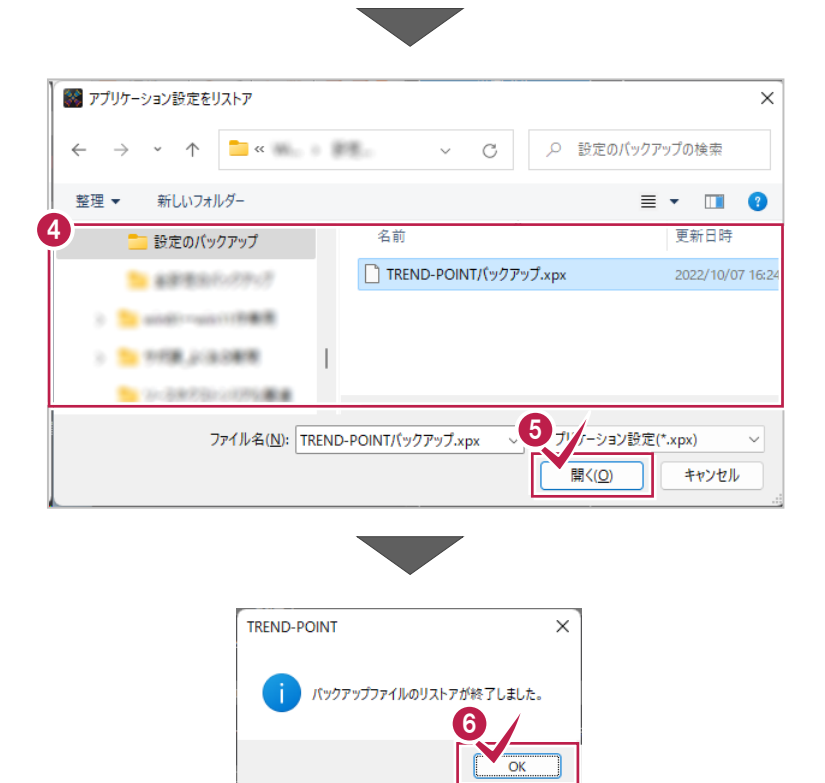

⑤ リストアが完了すると、確認のメッセージが 表示されますので、[OK]をクリックします。